# Configure Initial Settings on a Switch using the Getting Started Wizard

# Objective

The Cisco Sx250, Sx350, SG350X, and Sx550X Series Switches are designed to be easy to configure, manage, and troubleshoot, allowing you to focus on your business priorities. These switches are equipped with new generation of highly-integrated, cost-effective packet processors targeted for Carrier Ethernet and Small-Medium Enterprise (SME) applications with full wire-speed performance Fast Ethernet (FE) or Gigabit Ethernet (GE) ports, and GE Combo platforms.

The Sx250, Sx350, SG350X, and Sx550X Series Switches include a configuration wizard that will help you quickly set them up for use. Running the wizard allows you to easily configure settings on the switch, such as adding an IP interface, changing the management account credentials, and setting up the system time. It is recommended that you run this wizard when setting up the switch for the first time.

This article provides instructions on how to use the Getting Started Wizard to configure the initial settings of your switch.

### **Applicable Devices | Firmware Version**

- Sx250 Series | V 2.2.5.68 (Download latest)
- Sx350 Series | V 2.2.5.68 (Download latest)
- SG350X Series | V 2.2.5.68 (Download latest)
- Sx550X Series | V 2.2.5.68 (Download latest)

## **Configure Initial Settings on the Switch**

Step 1. Log in to the web-based utility and choose Configuration Wizards.

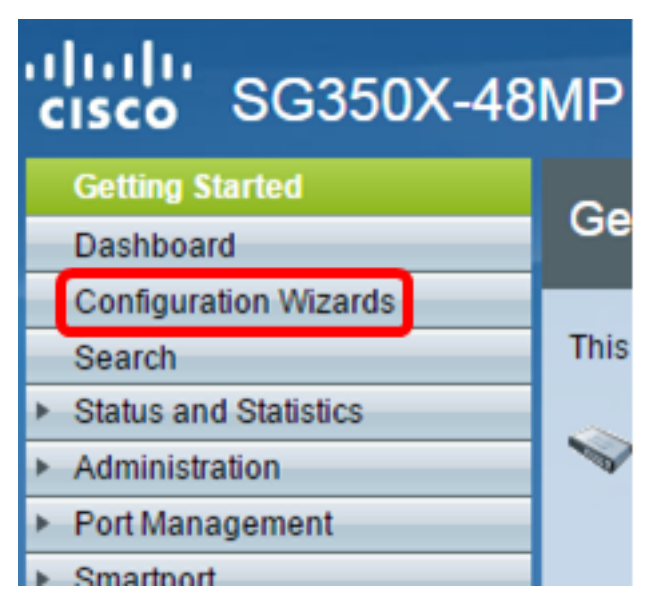

Note: In this example, SG350X-48MP is used.

Step 2. Click Launch Wizard under the Getting Started Wizard area.

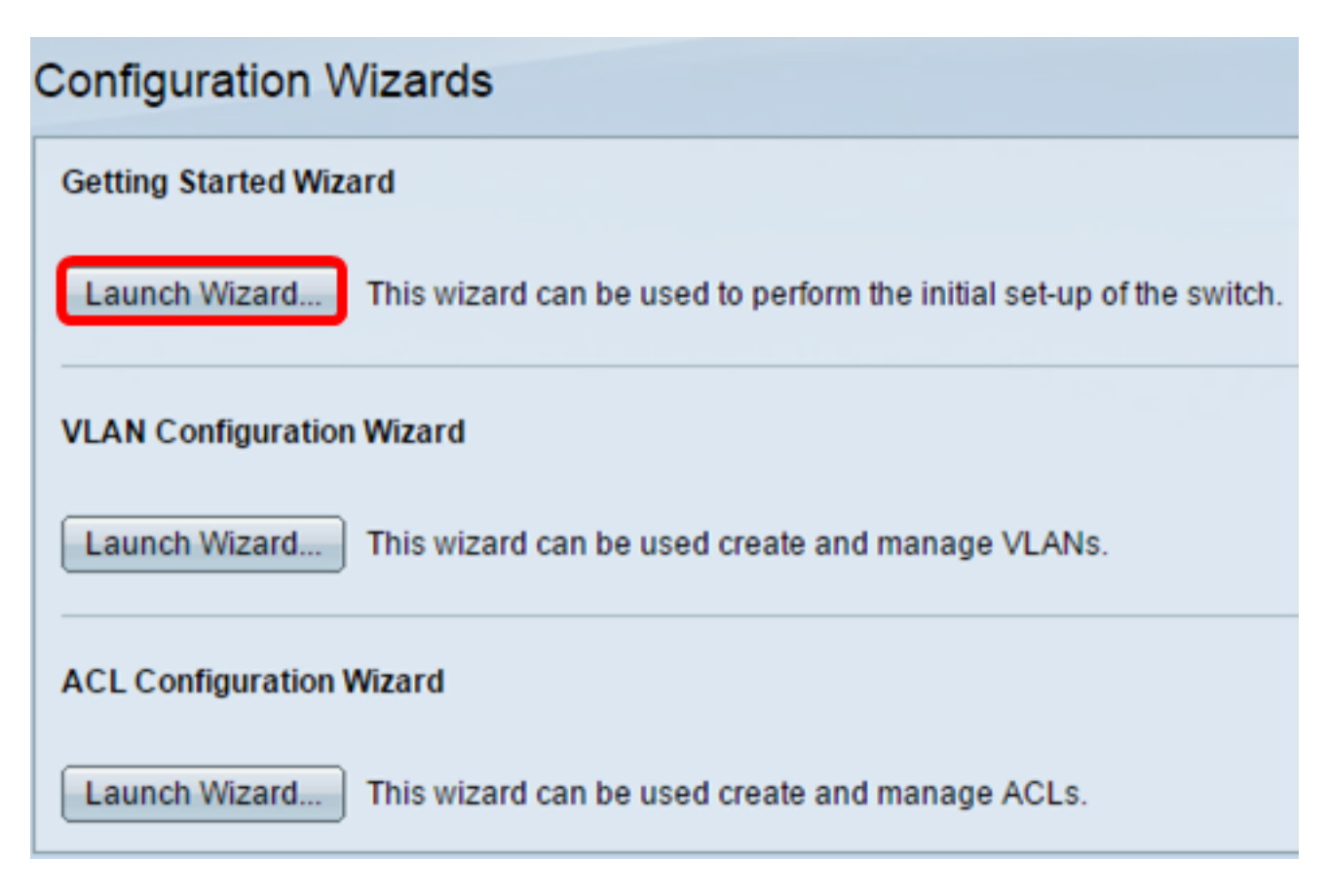

Step 3. Once the wizard is launched, click Next.

#### Welcome to the Getting Started Wizard

This wizard will guide you through the initial set-up of the switch

| Back | Next | Cancel |
|------|------|--------|

Step 4. Enter the physical location of the device in the System Location field.

#### Use this screen to enter the general information of the system

| System Location: | Switch Room | (11/160 characters used) |
|------------------|-------------|--------------------------|
|                  |             |                          |

**Note:** In this example, Switch Room is used.

Step 5. Enter the name of the contact person in the System Contact field.

#### Use this screen to enter the general information of the system

| System Location: | Switch Room | (11/160 characters used) |
|------------------|-------------|--------------------------|
| System Contact:  | John        | (4/160 characters used)  |

Note: In this example, John is used.

Step 6. Choose the host name of the device. This is also used in the prompt of the Command Line Interface (CLI) commands:

- Use Default The default host or system name of the switch is switchXXXXX, where XXXXXX represents the last three bytes Media Access Control (MAC) address of the switch in hex format.
- User Defined If this option is chosen, enter the host name. Use only letters and numbers. No other symbols such as punctuation characters, hyphens, or blank spaces are allowed.

| 🌣 Host Name: |   | Use Default  |            |
|--------------|---|--------------|------------|
|              | ۲ | User Defined | MainSwitch |

Note: In this example, User Defined is chosen and MainSwitch is used as the host name.

Step 7. Click Next.

#### Use this screen to enter the general information of the system

| System Location: | Switch Room                                              | (11/160 characters used)                               |
|------------------|----------------------------------------------------------|--------------------------------------------------------|
| System Contact:  | John                                                     | (4/160 characters used)                                |
| Host Name:       | <ul> <li>Use Default</li> <li>User Defined Ma</li> </ul> | nSwitch (10/58 characters used; Default: switche6f4d3) |

| Back | Next | Cancel |
|------|------|--------|
|      |      |        |

Step 8. Choose an interface for the system. Use the radio buttons in the Interface area to create a new IP interface on the switch. Changing the settings of the interface that you are currently connected to may cause you to lose connectivity.

The options may vary depending on the model of the switch that you have. The possible options are:

- Unit/Port Use the Unit and Port drop-down lists to choose a unit that is part of the stack, and a port that is on the chosen unit.
- LAG Use the LAG drop-down list to choose a Link Aggregation Group (LAG) to configure.
- VLAN Use the VLAN drop-down list to select a VLAN ID to configure.
- OOB Choose this to configure the Out-of-Band (OOB) port on the switch. The OOB port is
  primarily used for management purposes, as it is not connected to any other port on the
  switch. This option is only available to Sx350XG and Sx550XG switches.
- None Select this to not configure an IP interface and keep the current configuration. The default is set to None. If you continue with this option, skip to <u>Step 14</u>.

Note: If you have an Sx250 switch, the available options are VLAN and None.

Use this screen to create a new IP interface for the system. The None option will keep the current configura

nterface:

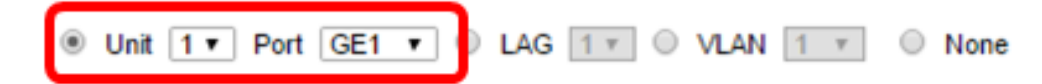

Note: In this example, Port GE1 of Unit 1 is chosen.

Step 9. Choose an IP Interface Source from the following options:

- DHCP Choose for the device to receive its IP address from a Dynamic Host Configuration Protocol (DHCP) server. If you choose this option, skip to <u>Step 14</u>.
- Static Choose this option if you want to enter the IP address of the device manually.

IP Interface Source:

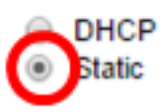

Note: In this example, Static is chosen.

Step 10. (Optional) If you chose Static as the IP address type, enter the IP address of the interface in the IP Address field.

IP Interface Source:

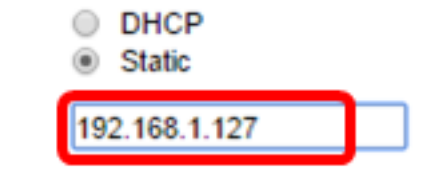

Note: In this example, 192.168.1.127 is used.

Step 11. (Optional) Enter the subnet mask of the IP address in the Network Mask field.

IP Address:

IP Address:

| ~ 1 |     |      |   | <br> |   | - | -1 |     |
|-----|-----|------|---|------|---|---|----|-----|
| -   | NIC | - 11 | м | ĸ    | M | а | 50 | C . |
| -   |     |      |   |      |   | ~ | -  |     |

| 192.168.1.127 |  |
|---------------|--|
| 255.255.255.0 |  |

Note: In this example, 255.255.255.0 is used.

Step 12. (Optional) Enter the default gateway IP address in the Administrative Default Gateway field.

| IP Address:                     | 192.168.1.127 |
|---------------------------------|---------------|
| Network Mask:                   | 255.255.255.0 |
| Administrative Default Gateway: | 192.168.1.1   |

Note: In this example, 192.168.1.1 is used.

Step 13. (Optional) Enter the IP address of the Domain Name Server (DNS) in the DNS Server field.

DNS Server:

|             | · · · · · |
|-------------|-----------|
| 192.168.1.1 |           |
| L           | -         |

Step 14. Click Next.

Use this screen to create a new IP interface for the system. The None option will keep the current configu

| Interface:                      | Init 1 ▼ Port GE                         | I 🕶 🗆 L | AG 1 🔻 🔾 | VLAN 1 T | None |
|---------------------------------|------------------------------------------|---------|----------|----------|------|
| IP Interface Source:            | <ul> <li>DHCP</li> <li>Static</li> </ul> |         |          |          |      |
| IP Address:                     | 192.168.1.127                            |         |          |          |      |
| Network Mask:                   | 255.255.255.0                            |         |          |          |      |
| Administrative Default Gateway: | 192.168.1.1                              |         |          |          |      |
| DNS Server:                     | 192.168.1.1                              |         |          |          |      |

| Back |   | Next | Can |
|------|---|------|-----|
|      | _ |      | ·   |

Step 15. (Optional) If you opt to keep your current username and password, click **Next** then skip to <u>Step 20</u>.

| Use this screen to create a new account for system management |                  |                        |  |
|---------------------------------------------------------------|------------------|------------------------|--|
| & Username:                                                   | cisco            | (5/20 characters used) |  |
| Password:                                                     | •••••            | (8/64 characters used) |  |
| Confirm Password:                                             |                  |                        |  |
| Password Strength:                                            |                  | Below Minimum          |  |
| Keep current usern                                            | ame and password |                        |  |
|                                                               |                  |                        |  |
|                                                               |                  |                        |  |
|                                                               |                  |                        |  |
|                                                               |                  |                        |  |
|                                                               |                  |                        |  |
|                                                               |                  |                        |  |
|                                                               | Back             | Next Cancel            |  |

Step 16. Uncheck the **Keep current username and password** check box to create a new account for system management.

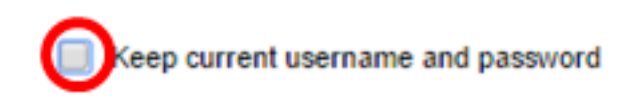

Step 17. Enter a new user name between 0 and 20 characters in the *Username* field. UTF-8 characters are not allowed.

#### Use this screen to create a new account for system management

| Osername: | admin | (5/20 characters used) |
|-----------|-------|------------------------|
|           |       |                        |

Note: In this example, admin is used.

Step 18. Enter a password in the *Password* and *Confirm Password* fields. UTF-8 characters are not allowed.

| Username:          | admin |  | (5/20 characters used)  |  |
|--------------------|-------|--|-------------------------|--|
| Password:          |       |  | (11/64 characters used) |  |
| Confirm Password:  |       |  | ]                       |  |
| Password Strength: |       |  | Weak                    |  |

**Note:** The Password Strength displays the strength of password. The policy for password strength and complexity are configured in the Password Strength page. To learn how configure the

#### Step 19. Click Next.

| create a new account to | i system management     |
|-------------------------|-------------------------|
| admin                   | (5/20 characters used)  |
| •••••                   | (11/64 characters used) |
| •••••                   | ]                       |
|                         | Weak                    |
| ame and password        |                         |
|                         |                         |
|                         |                         |
|                         | admin                   |

Use this earsen to create a new account for evotom manageme

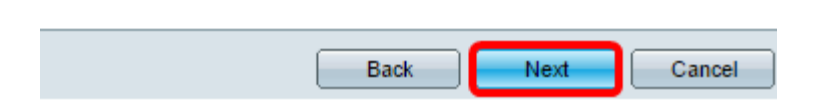

<u>Step 20.</u> In the Clock Source area, choose from the following options to set up the system clock:

Manual Settings — Choose this option to enter the device system time in the *Date* and *Time* fields, respectively. The date must be entered in the format YYYY-MMM-DD, and time in the HH:MM:SS format. You can also click the icons in the text field to choose a date and time from a calendar and drop-down list. Alternatively, you can click **Import date and time from**

local computer to copy the date and time of your computer.

- Default SNTP Servers Choose this option to use the default Simple Network Time Protocol (SNTP) servers. This option is chosen by default. The default SNTP servers are defined by name, thus DNS must be configured and operational, and DNS server configured and reachable. This is done in DNS Settings.
- Manual SNTP Server If you choose this option, enter the IP address of an SNTP server.

| Use this scre | en to set u | p the system clock         |               |
|---------------|-------------|----------------------------|---------------|
| Clock Source: | Manual S    | iettings                   |               |
|               | 🗢 Date:     | 2016-Dec-09 📃              | YYYY-IIIMM-DD |
|               | 🜻 Time:     | 10:06:00 🕓                 | HH:MN:SS      |
|               | Import da   | te and time from local com | puter         |
| -             | Default 5   | NTP Servers                |               |
| 0             | Manual S    | NTP Server                 |               |

Note: In this example, Manual Settings is chosen and configured.

Step 21. Click Next to view a summary of configuration that you set.

#### Use this screen to set up the system clock

| ۲       | Manual S  | ettings                                                                                                    |                                                                                                    |                                                                                                    |
|---------|-----------|----------------------------------------------------------------------------------------------------|----------------------------------------------------------------------------------------------------|----------------------------------------------------------------------------------------------------|
|         | 🜻 Date:   | 2016-Dec-0                                                                                                    | 9 🔳                                                                                                    | YYYY-MMM-DD                                                                                                    |
|         | 🗢 Time:   | 10:06:00                                                                                                    | O                                                                                                    | HH:MM:SS                                                                                                    |
|         | Import da | te and time f                                                                                                    | rom local comp                                                                                                    | outer                                                                                                    |
| $\odot$ | Default S | NTP Servers                                                                                                    | •                                                                                                    |                                                                                                    |
| $\odot$ | Manual S  | NTP Server                                                                                                    |                                                                                                    |                                                                                                    |
|         | •         | <ul> <li>Manual S</li> <li>Date:</li> <li>Time:</li> <li>Import da</li> <li>Default S</li> <li>Manual S</li> </ul> | <ul> <li>Manual Settings</li> <li>Date: 2016-Dec-0</li> <li>Time: 10:06:00</li> <li>Import date and time f</li> <li>Default SNTP Servers</li> <li>Manual SNTP Server</li> </ul> | <ul> <li>Manual Settings</li> <li>Date: 2016-Dec-09</li> <li>Time: 10:06:00</li> <li>Import date and time from local comp</li> <li>Default SNTP Servers</li> <li>Manual SNTP Server</li> </ul> |

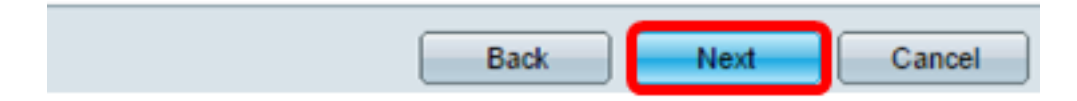

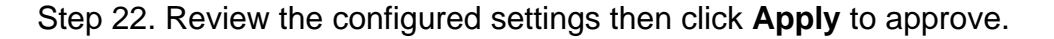

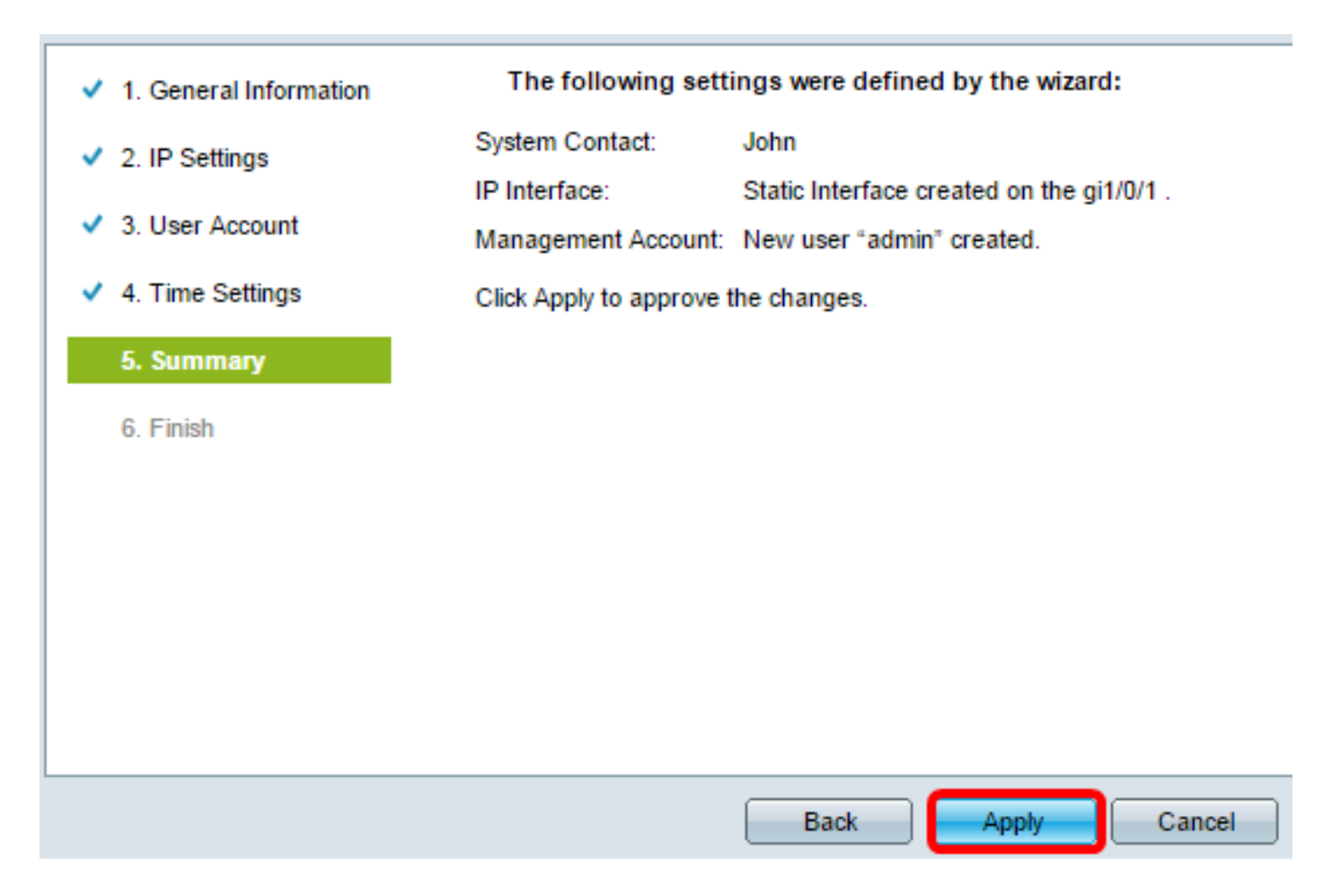

Step 23. Once prompted by the popup message below, click **OK**.

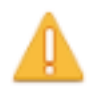

The IP Interface was modified. Applying changes may cause loss of connectivity. Do you want to proceed?

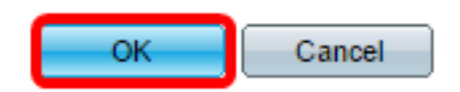

Step 24. Click Finish.

#### The changes were applied succesfully.

In order to permanently save the configurations made in this wizard, use the File Operations screen. Unsaved configurations will be lost if the device resets.

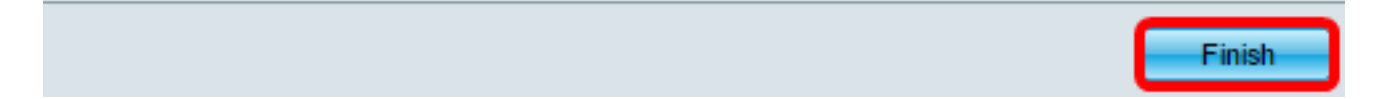

Step 25. (Optional) Click **Save** to save settings to the startup configuration file.

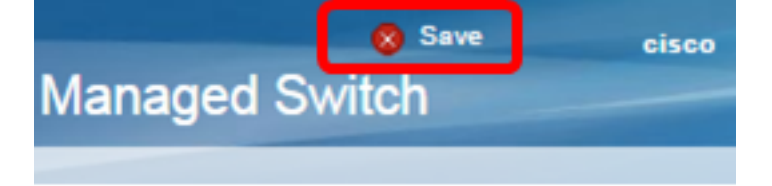

You should now have configured the initial settings of your switch through the Getting Started Wizard.

## View a video related to this article...

Click here to view other Tech Talks from Cisco